# Інструкція

# Налаштування Wi-Fi роутера TP-Link Archer AX53

Ver. 1.0

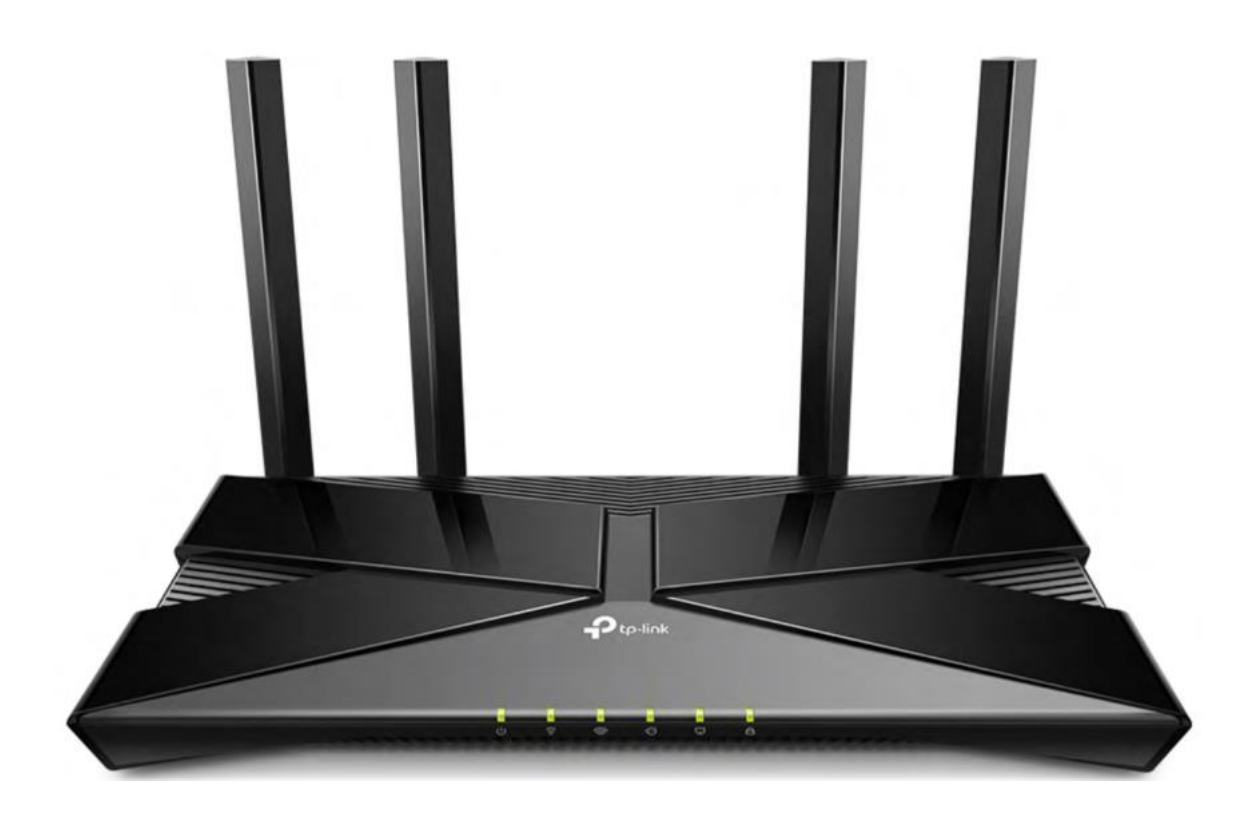

# Зміст

| Налаштування Wi-Fi роутера TP-Link Archer AX53      | 1  |
|-----------------------------------------------------|----|
| Зміст                                               | 2  |
| 1 Загальна інформація                               | 3  |
| 1.1 Опис маршрутизатора                             | 3  |
| 1.2 Зовнішний вигляд                                | 3  |
| 1.3 Індикація                                       | 3  |
| 1.4 Задня панель                                    | 5  |
| 2 Налаштування                                      | 6  |
| 2.1 Встановлення і підключення                      | 6  |
| 2.2 Первинне налаштування                           | 7  |
| 2.2.1 Підключення до роутера                        | 7  |
| 2.2.2 Налаштування за допомогою комп'ютера/ноутбука | 9  |
| 2.2.3 Налаштування через android-додаток            | 13 |
| 3 Додаткові функції та дії                          |    |
| 3.1 Зміна параметрів Wi-Fi мережі                   |    |
| 3.2 Додавання гостьового Wi-Fi                      | 19 |
| 3.3 Перезавантаження                                | 19 |
| 3.4 Зміна мови інтерфейсу                           | 20 |
| 3.5 Зміна DNS-серверів                              | 21 |
| 3.6 Зміна паролю адмін-панелі                       | 22 |
| 3.7 Відключення світлодіода                         | 23 |
| 3.8 Оновлення ПЗ                                    | 23 |
| 3.9 Скидання до заводських налаштувань              | 24 |
|                                                     |    |

# 1.1 Опис маршрутизатора

**TP-Link Archer AX53** – це гігабітний роутер нового покоління з підтримкою Wi-Fi 6.

# 1.2 Зовнішний вигляд

Маршрутизатор має 4 зовнішні антени. Пристрій виконано у горизонтальному форматі настільного розміщення, з можливістю монтажу на стіну.

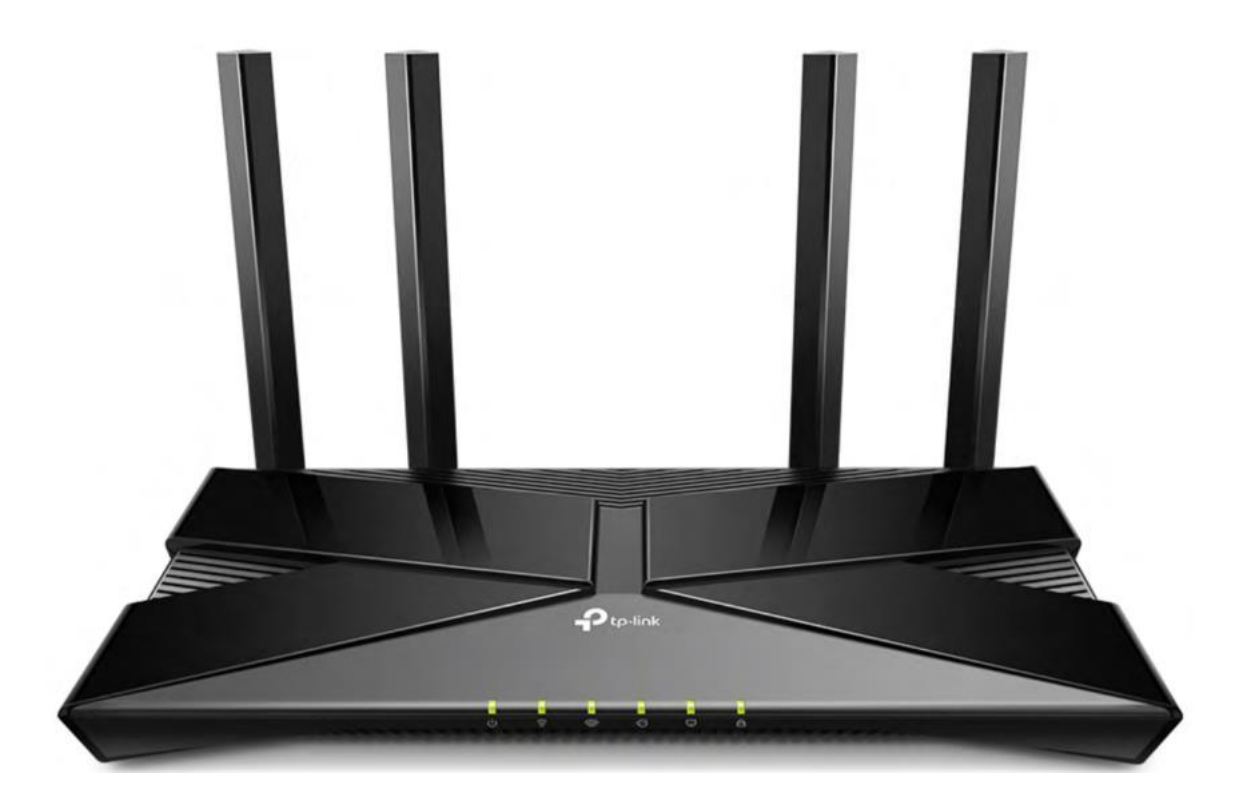

# 1.3 Індикація

Маршрутизатор має 6 світлодіодів, розташованих на передній панелі. За допомогою таблиці нижче можна визначити поточний стан пристрою та інтернет-підключення.

Загальна

інформація

| Світлодіод | Колір/стан      | Опис                                                       |
|------------|-----------------|------------------------------------------------------------|
| Живлення   | Горить постійно | Пристрій увімкнений                                        |
|            | Блимає          | Система завантажується, або в процесі оновлення прошивки   |
|            | Не світиться    | Живлення вимкнено                                          |
| Wi-Fi 2.4  | Горить постійно | Мережа 2.4 GHz активована                                  |
|            | Не світиться    | Мережа 2.4 GHz вимкнена                                    |
| Wi-Fi 5    | Горить постійно |                                                            |
| WI-115     |                 |                                                            |
| Internet   |                 |                                                            |
| internet   | Бенении         |                                                            |
|            | Помаранчевии    | кабель підключено, без доступу до інтернету                |
|            | Не світиться    | Кабель від'єднано від WAN порту                            |
| Ethernet   | Горить постійно | Як мінімум один зовнішній пристрій підключено до порту LAN |
|            | Не світиться    | Зовнішні пристрої не підключені до порту LAN               |
| WPS        | Горить постійно | Очікує підключення WPS протягом 5 хвилин                   |
|            | Блимає          | В процесі підключення WPS                                  |
|            | Не світиться    | WPS не підключено або не активовано                        |

Порядок пунктів в таблиці відповідає порядку розташування світлодіодів на пристрої.

# 1.4 Задня панель

Опис кнопок і роз'ємів задньої панелі:

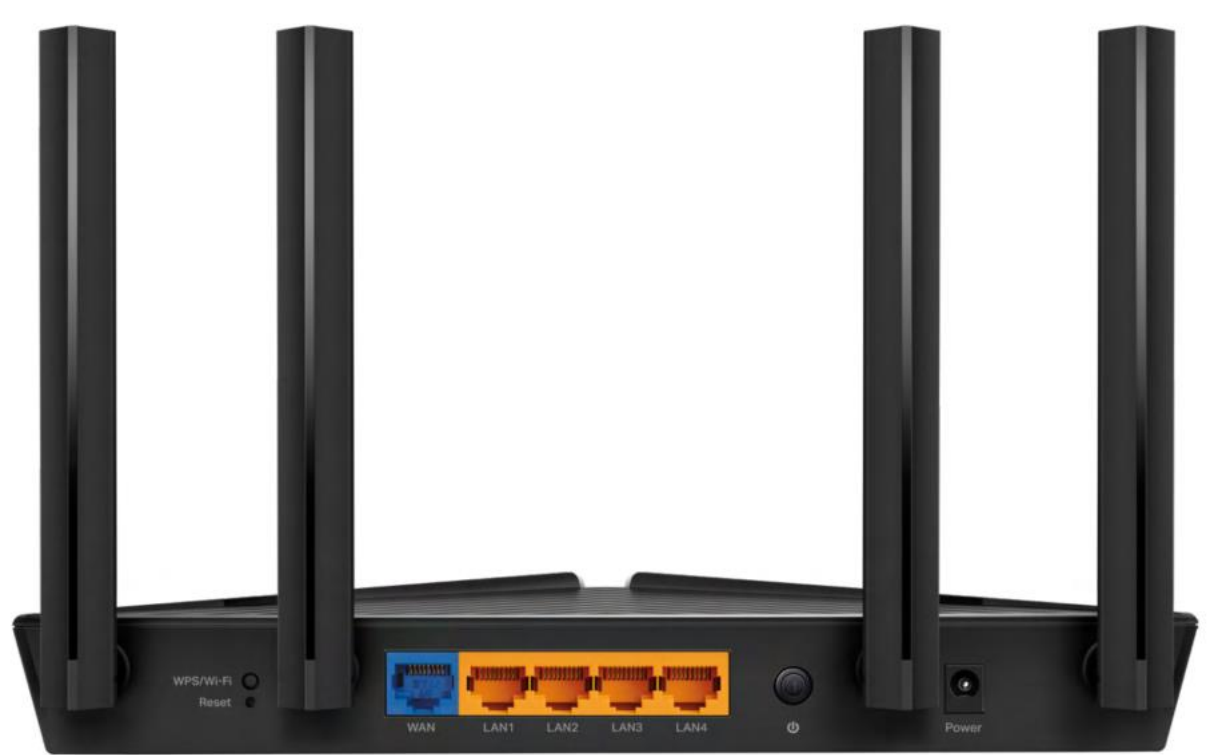

| Назва            | Опис                                                                                                    |
|------------------|----------------------------------------------------------------------------------------------------|
| Кнопка WPS/Wi-Fi | Підключення WPS. Затисніть цю кнопку протягом <b>1 секунди</b> , одразу після цього активуйте підключення по WPS на комп'ютері/смартфоні<br>Відключення Wi-Fi. Затисніть кнопку більше ніж на 2 секунди для відключення Wi-Fi |
| Кнопка Reset     | Для скидання роутера до заводських налаштувань, натисніть та утримуйте цю кнопку 10<br>секунд, поки не почне блимати індикатор Power                                                                                          |
| Порт WAN         | Для підключення кабелю RJ-45 (інтернет) від оптичного модему                                                                                                    |
| Порти LAN (1-4)  | Для підключення додаткових пристроїв до роутера                                                                                                    |
| Кнопка ВКЛ/ВИКЛ  | Включає/виключає пристрій                                                                                                    |
| Роз'єм живлення  | Для підключення блоку живлення 220В                                                                                                    |

# 2 Налаштування

# 2.1 Встановлення і підключення

Перед початком налаштування зніміть з пристрою та кабелів всі пакувальні елементи. Далі розташуйте роутер на рівній поверхні, у межах досяжності ПК або Ethernet-кабелю від оптичного модему ONU.

#### Рекомендації щодо встановлення:

- Розташуйте пристрій на чистій, рівній, відкритій поверхні (стіл, тумба тощо) або на стіні
- Не розташовуйте роутер в тумбах, шафах, дальніх кутах, занадто низько або занадто високо (не на підлозі чи на шафі)
- Не розташовуйте роутер біля джерел тепла або вологи
- Залиште мінімум 10 см вільного простору над верхньою кришкою
- Залиште мінімум 5 см вільного простору від бічних вентиляційних отворів

#### Далі послідовно виконайте наступі кроки:

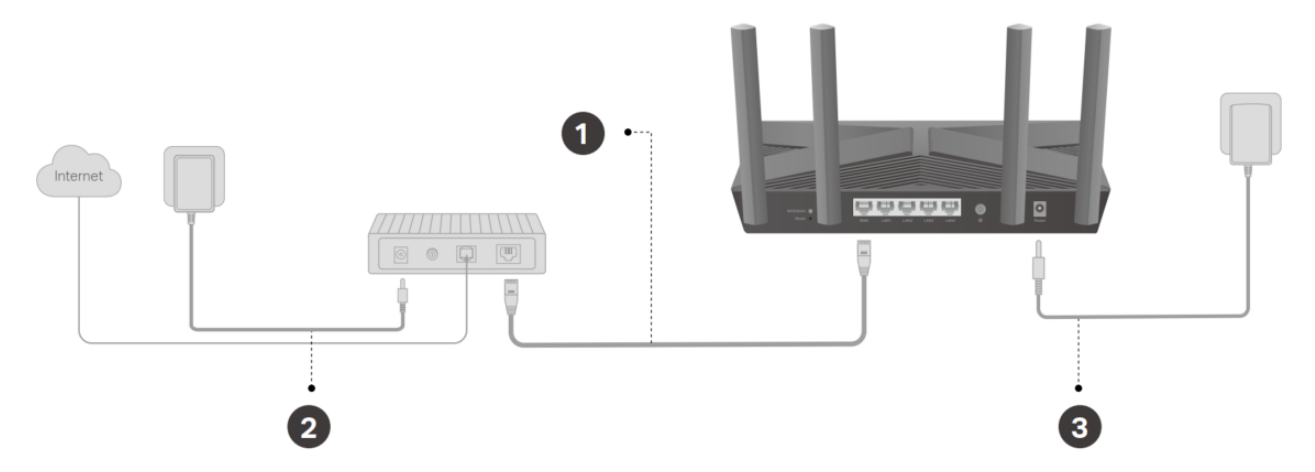

1. Підключіть кабель RJ-45 Ethernet до порту роутера WAN маршрутизатора **TP-Link Archer AX53** з однієї сторони, і до оптичного модему (ONU) з іншої сторони.

Також, для налаштування можна під'єднати роутер до порту <u>LAN</u> <u>існуючого роутера</u> (який потім буде замінено на TP-Link). Це дасть змогу виконати налаштування нового пристрою з мінімальним часом відсутності інтернет-сигналу.

2. Під'єднайте блок живлення до відповідного роз'єму роутера та включіть у розетку.

#### Примітка. Зверніть увагу на наступне:

Блок живлення TP-Link Archer AX53 повинен відповідати наступним критеріям: вихідна напруга 12В та постійний струм 1А. Штекер адаптера повинен відповідати TP-Link.

У випадку використання блоку живлення з іншими параметрами, пристрій може не працювати, як необхідно, і навіть вийти з ладу.

#### 3. Увімкніть пристрій кнопкою живлення Вкл

Зачекайте, поки індикатори живлення почнуть світитись зеленим кольором, після чого можна переходити до налаштування пристрою.

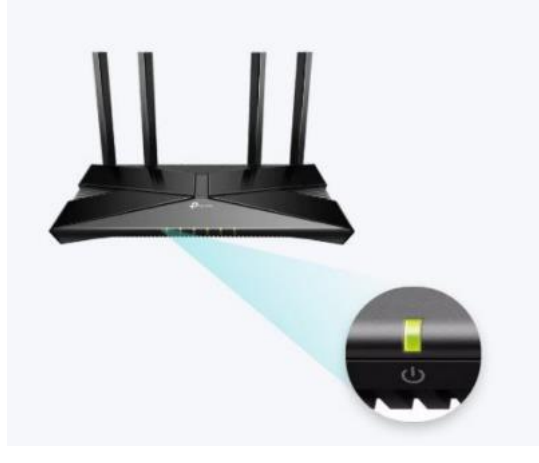

### 2.2 Первинне налаштування

Налаштування **TP-Link Archer AX53** можна виконати за допомогою комп'ютера, підключеного до роутера кабелем, або через мережу Wi-Fi, а також допомогою додатку **Tether**.

#### 2.2.1 Підключення до роутера

Перед початком налаштування необхідно підключитись до роутера TP-Link одним із способів:

Спосіб 1: дротовий (Ethernet)

Вимкніть Wi-Fi на комп'ютері та підключіть кабель Ethernet від порту ПК RJ-45 до будь-якого порту LAN маршрутизатора

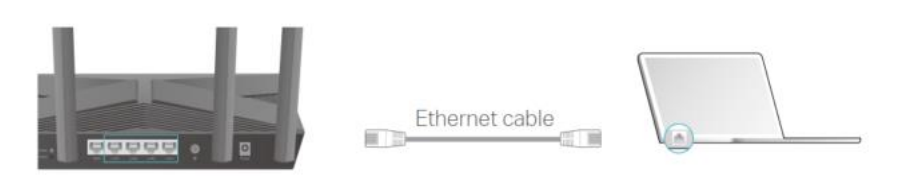

Спосіб 2: бездротовий (Wi-Fi)

1. Знайдіть SSID (назва мережі) і пароль бездротової мережі, надруковані на етикетці на нижній частині маршрутизатора:

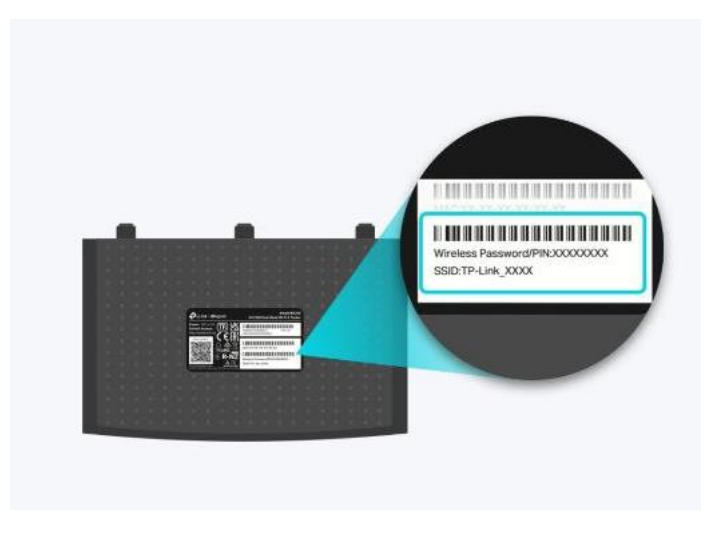

2. Клацніть піктограму мережі в панелі задач комп'ютера і виберіть SSID з назвою TP-Link\_XXXX(символи після TP-Link можуть відрізнятись), щоб приєднатися до мережі.

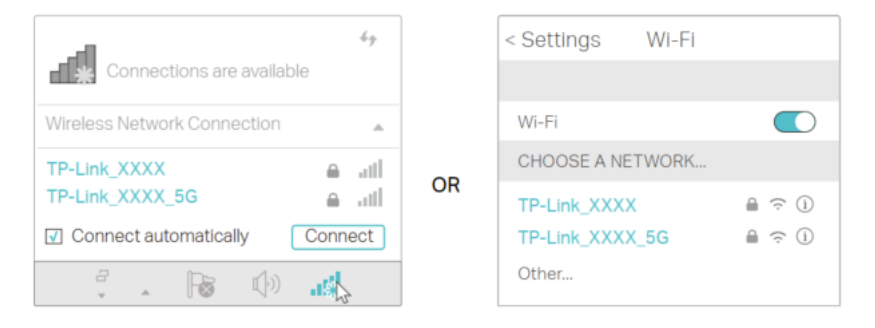

3. Введіть пароль (PIN) з етикетки та натисніть Підключитись.

Спосіб 3: бездротовий (WPS)

На ноутбуці або смартфоні виберіть режим підключення WPS. Далі протягом 2 хвилин натисніть кнопку WPS на задній панелі маршрутизатора:

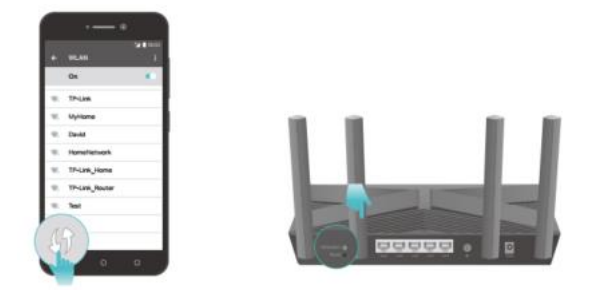

#### 2.2.2 Налаштування за допомогою комп'ютера/ноутбука

Для переходу в панель керування маршрутизатором, в адресному рядку веб-браузера введіть http://tplinkwifi.net або http://192.168.0.1

1. Створіть новий пароль для входу в адмін-панель керування маршрутизатором. При виборі пароля необхідно керуватись правилами, зазначеними у вікні нижче:

| входу до Г                  | початку шв                         | идкого нала               | аштування.       |
|-----------------------------|------------------------------------|---------------------------|------------------|
| Новий пар                   | оль:                               |                           |                  |
|                             |                                    |                           | ø                |
| 🕗 Не пов                    | инно містит                        | и пробілів.               |                  |
| 🗸 Має мі                    | стити 6-32                         | символи.                  |                  |
| Повине<br>таких с<br>символ | ен містити г<br>:имволів: лі<br>и. | іринаймні д<br>тери, цифр | цва типи<br>и та |
| Підтверди                   | гь пароль:                         |                           |                  |
|                             |                                    |                           | ø                |
|                             |                                    |                           |                  |

2. Встановіть свій часовий пояс: UTC +02:00 (зимовий час) або UTC +03:00 (літній час):

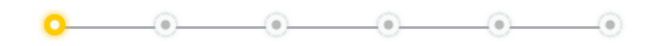

#### Встановіть свій часовий пояс

| Часовий<br>пояс: | (UTC + 02: 00) Хельсінкі, Київ, Рига, Софія, Таллінн, Вільн 🗸 |  |
|------------------|---------------------------------------------------------------|--|
|                  | ДАЛІ                                                          |  |

3. Виберіть тип підключення Динамічна IP-адреса та натисніть «Далі»:

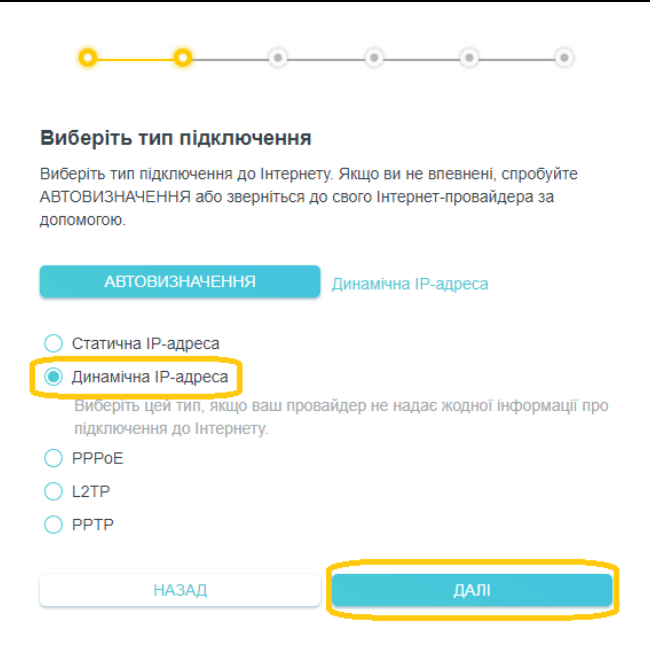

4. На наступному кроці <u>не потрібно</u> нічого змінювати, тільки натиснути «Далі»:

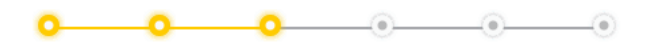

| Динамічна IP-адреса                                                                                                    |                                                                                                    |
|----------------------------------------------------------------------------------------------------|----------------------------------------------------------------------------------------------------|
| Встановіть МАС-адресу вашого марш<br>функцію тільки якщо ваш Інтернет-про<br>лише з певної МАС-адреси. Рекоменд<br>призначену автоматично. | рутизатора. Використовуйте цю<br>вайдер дозволяє доступ до Інтернету<br>ується використовувати адресу |
| МАС-адреса маршрутизатора:                                                                                                    | Використовувати МАС-адресу                                                                            |
|                                                                                                    | 5c - e9 - 31 - 01 - 95 - f9                                                                           |
|                                                                                                    | Спеціальні налаштування провайдера (IPTV/VLAN)                                                        |
| НАЗАД                                                                                                    | ДАЛІ                                                                                                  |

5. Виконайте наступні дії:

Smart Connect (функція Band Steering, використання спільної полоси 2,4Ghz i 5Ghz) рекомендується **увімкнути** Бездротовий сигнал — **увімкнути** Ім'я бездротової мережі — введіть назву SSID (Wi-Fi мережі) Пароль — введіть пароль Wi-Fi

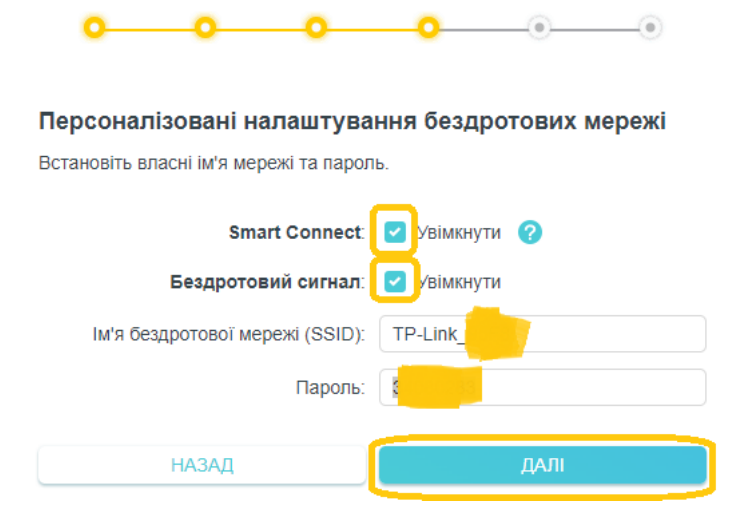

6. Зачекайте, поки Wi-Fi роутер застосує налаштування та перевірить підключення до інтернету:

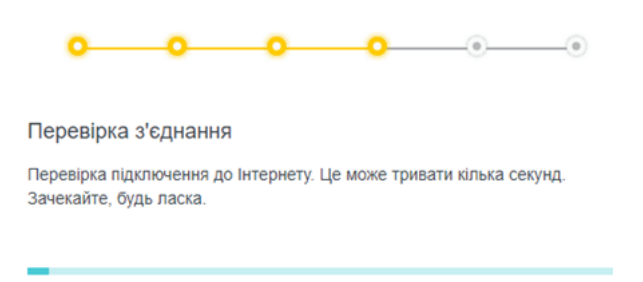

7. Увімкніть автоматичне оновлення програмного забезпечення та натисніть «Далі»:

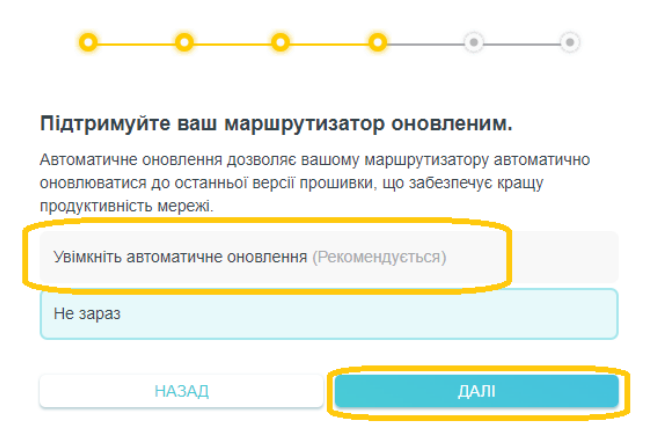

8. При наявності нової версії прошивки, Виберіть «Оновити» та зачекайте, поки роутер встановить оновлення та перезавантажиться:

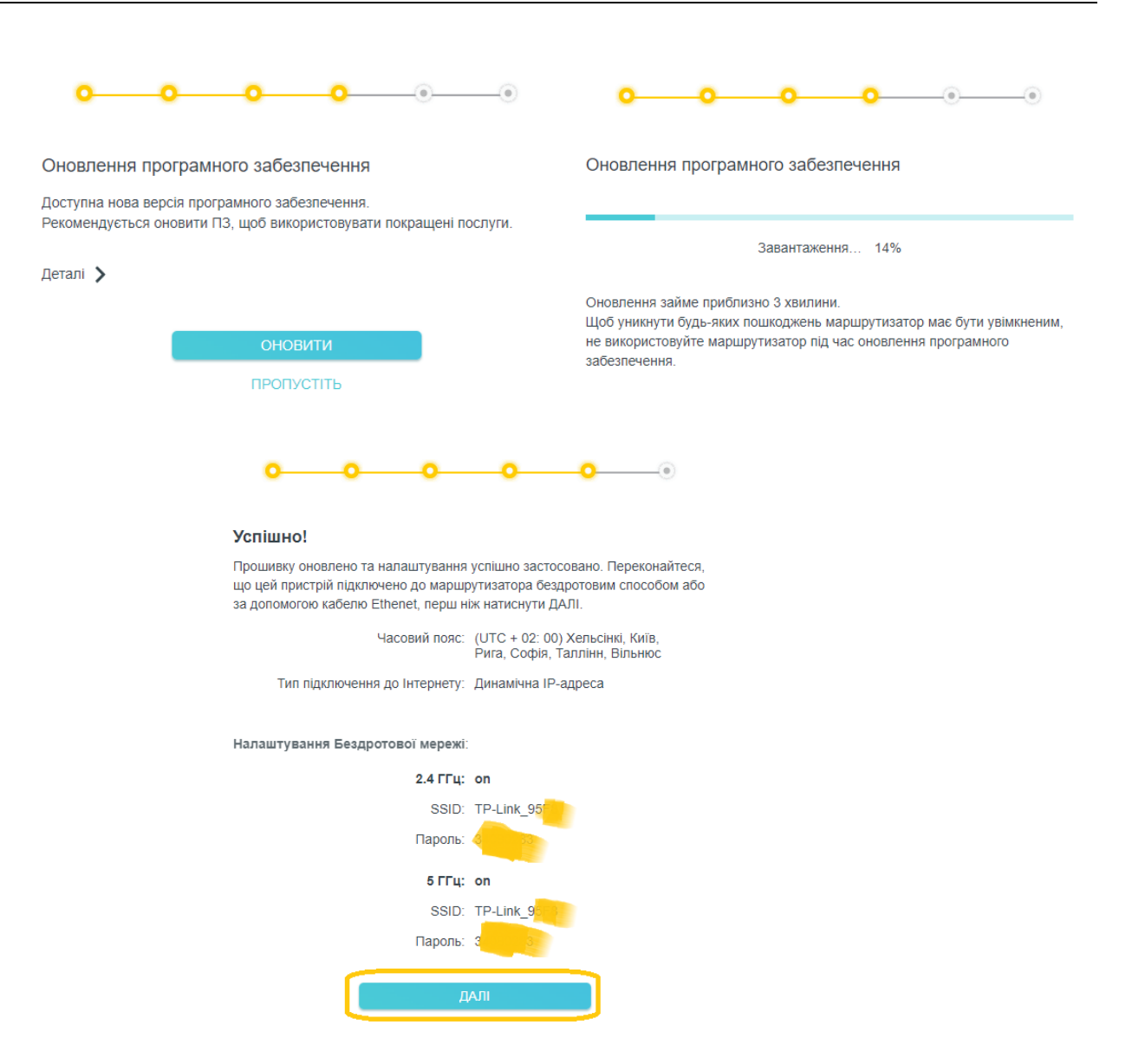

9. Далі система запропонує зареєструвати ідентифікатор виробника роутера TP-Link ID. Цей крок можна пропустити, або виконати - за бажанням.

На цьому первинне налаштування роутера завершено.

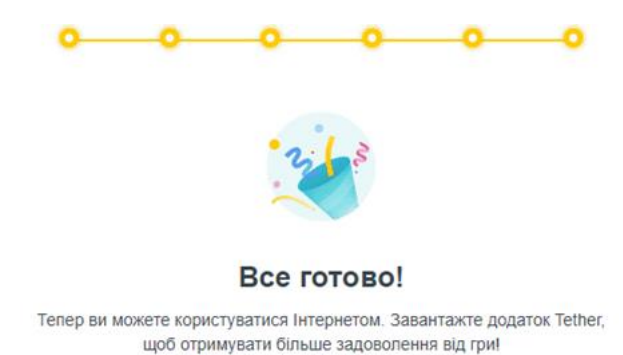

#### 2.2.3 Налаштування через android-додаток

Для налаштування poyrepa TP-Link можна також використовувати Android/IOS додаток Tether.

1. Перейдіть в магазин додатків Google Play Market або AppStore, в залежності від ОС смартфона.

В рядку пошуку необхідно написати Tether або TP Link, і у результатах пошуку вибрати застосунок TP-Link Tether видавця TP-Link Global Inc.

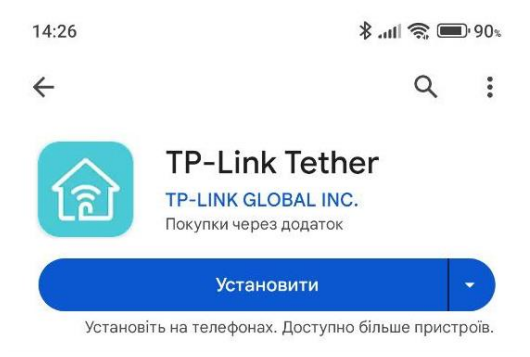

2. Перед запуском додатку, підключіться до Wi-Fi мережі нового маршрутизатора, використовуючи SSID та пароль з етикетки пристрою.

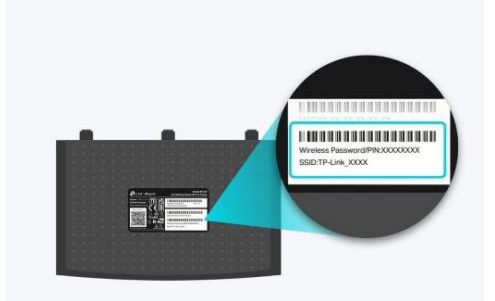

При підключенні до SSID TP-Link, смартфон може повідомити про те, що мережа не має доступу до інтернету. Натисніть «Так», для того щоб мережа Wi-Fi не змінилась автоматично на іншу під час налаштування роутера.

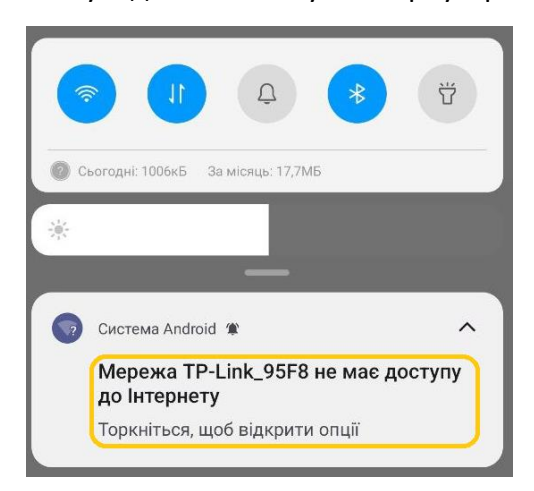

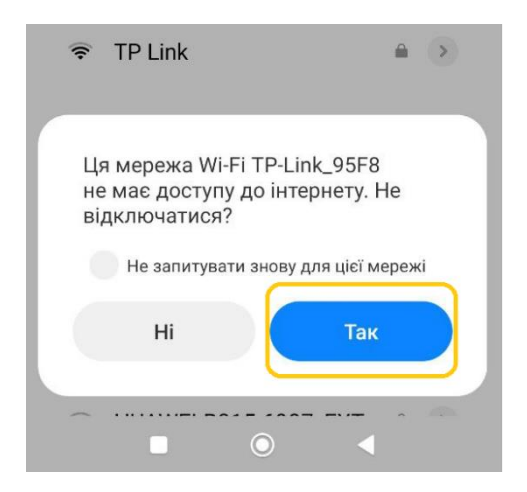

3. Запустіть додаток Tether і натисніть «Створіть мережу»:

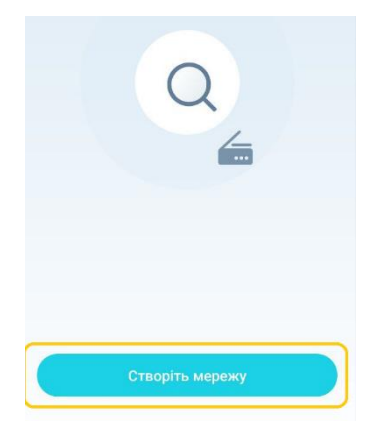

4. Виберіть тип пристрою «Бездротовий маршрутизатор» і «Стандартні бездротові маршрутизатори»:

| Оберіть тип пристрою           |   | Ідентифікація маршрутизатора                                                     |
|--------------------------------|---|----------------------------------------------------------------------------------|
| Ш Бездротовий<br>маршрутизатор | > | Стандартні бездротові маршрутизатори<br>Виберіть цю опцію для більшості моделей. |
| Весь домашній Mesh Wi-Fi       | > |                                                                                  |
| xDSL модемний<br>маршрутизатор | > | Конкретні бездротові маршрутизатори                                              |

5. На наступному екрані виберіть підключення у режимі маршрутизатора:

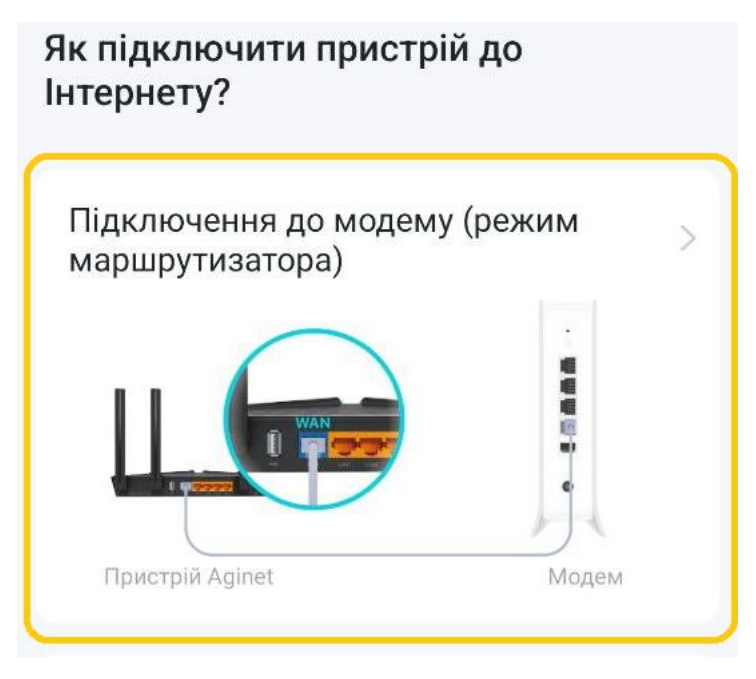

6. Прийміть умови користування та натисніть «Продовжити»

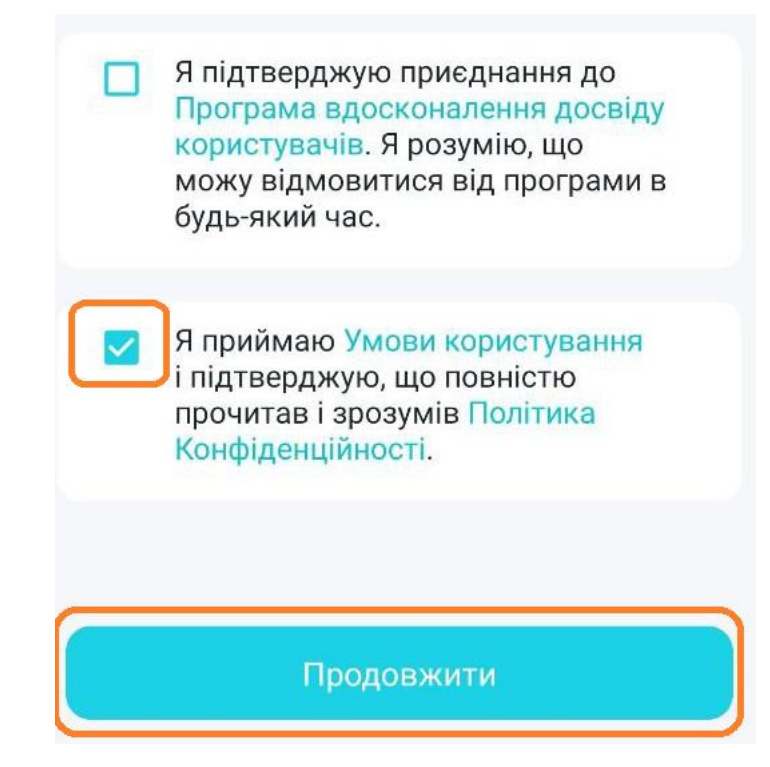

7. Для більш швидкого налаштування оберіть «Увійти»:

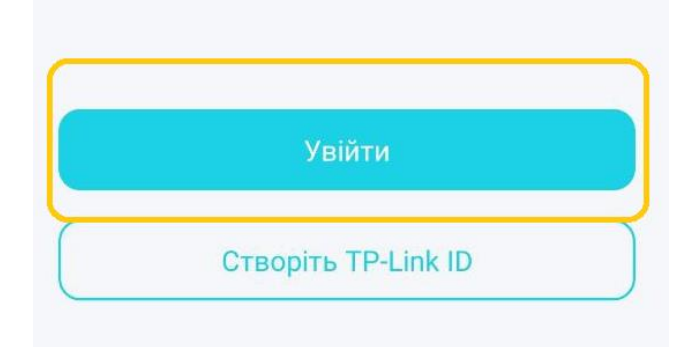

8. Далі виберіть ваш пристрій:

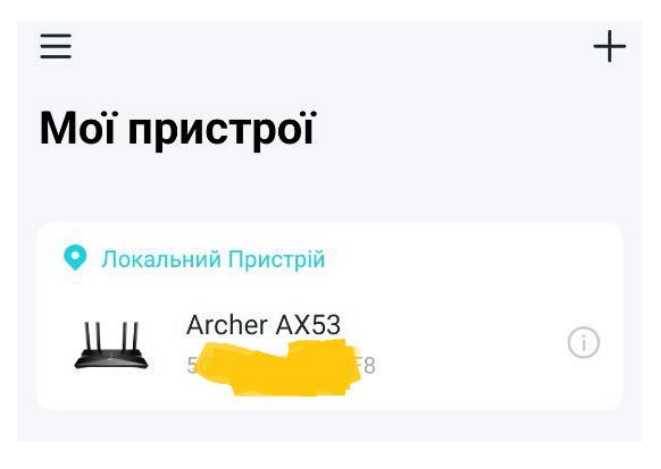

9. Створіть пароль адміністратора:

| Створит    | и пароль ад      | міністратора   |
|------------|------------------|----------------|
| входу до п | очатку швидког   | о налаштування |
|            |                  |                |
| новий парс | ль:              |                |
|            |                  | ø              |
| 🕑 Не пови  | нно містити про  | білів.         |
| 🕑 Має міс  | тити 6-32 симво  | ли.            |
| < Повине   | н містити прина  | ймні два типи  |
| таких си   | имволів: літери, | цифри та       |
| СИМВОЛІ    | 1.               |                |
| Тідтвердит | ь пароль:        |                |
|            |                  | ø              |
|            |                  |                |
|            |                  |                |
|            |                  |                |

10. На цьому кроці потрібно обрати «Динамічна IP» та натиснути «Далі»:

| Оберіт                          | ь тип підключення.                                                                                              |
|---------------------------------|----------------------------------------------------------------------------------------------------|
| Примітк<br>з'єднані<br>зверніть | а: Якщо ви не впевнені, який тип<br>ня вибрати, оберіть автовизначення або<br>ься до свого Інтернет-провайдера. |
| ۲                               | Динамічна IP                                                                                                    |
| 0                               | Статична IP                                                                                                    |
| 0                               | PPPoE                                                                                                    |
| 0                               | L2TP                                                                                                    |
| 0                               | РРТР                                                                                                    |

11. Виберіть пункт «Не змінюйте МАС-адресу» і натисніть «Далі»:

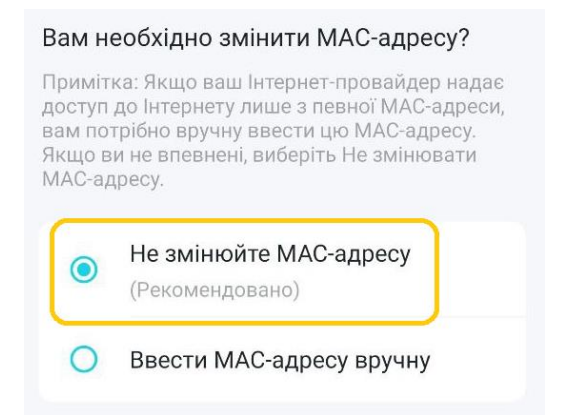

- 12. На наступному екрані перевірте або змініть назву SSID та пароль Wi-Fi.
- 13. Далі рекомендується увімкнути авто оновлення маршрутизатора:

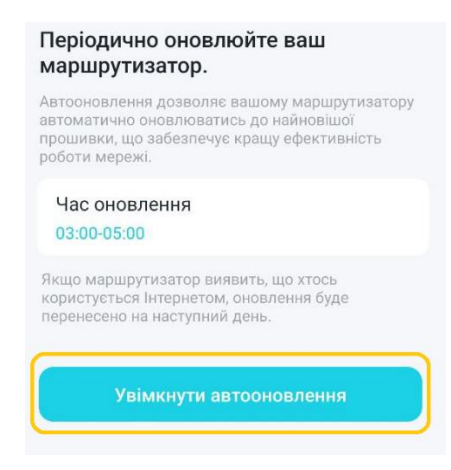

14. Підтвердіть та застосуйте ваші налаштування, керуючись підказками на цьому кроці.

15. Зачекайте, поки Wi-Fi роутер застосує налаштування та перевірить підключення до інтернету:

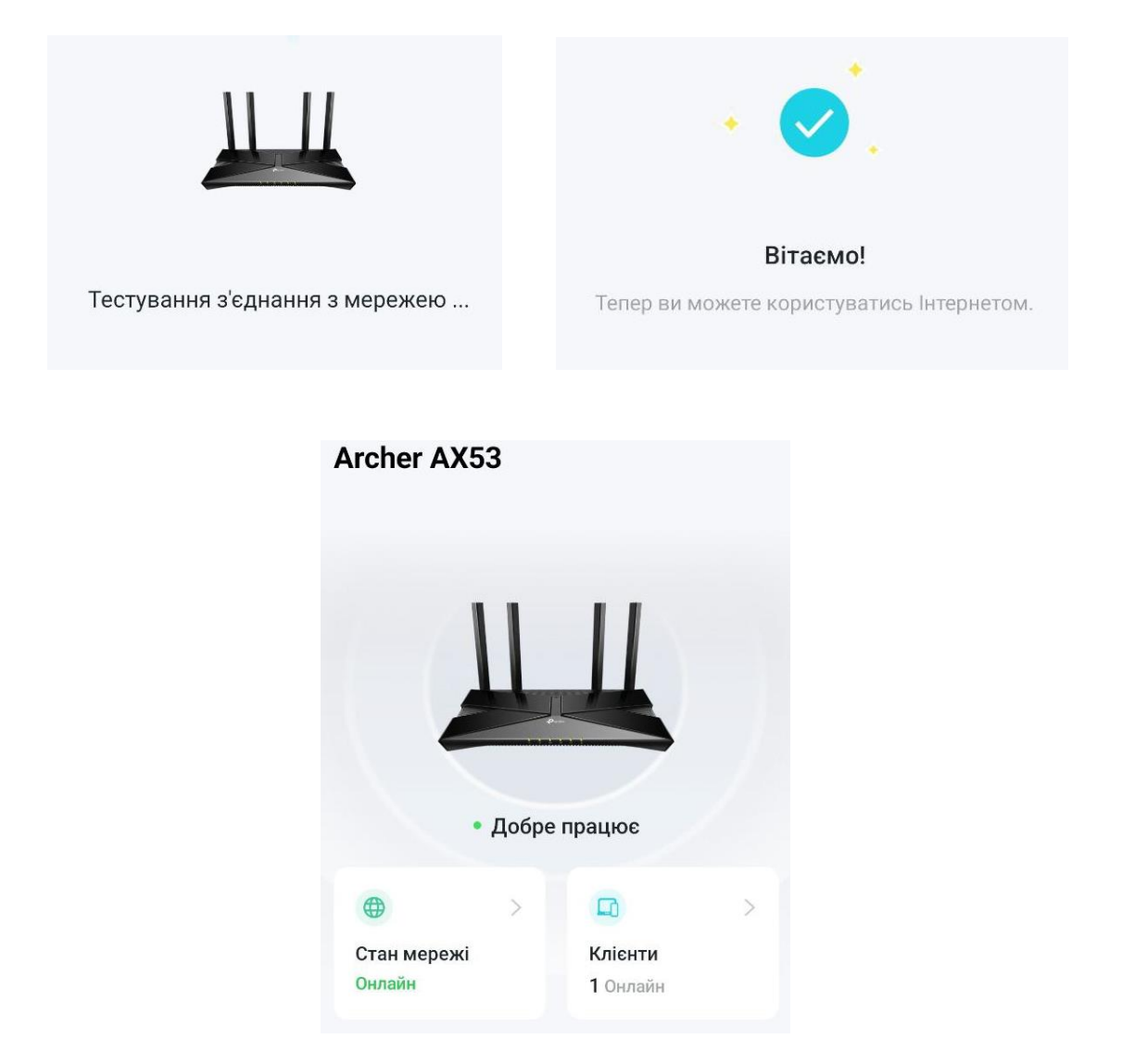

На цьому налаштування роутера TP-Link Archer AX53 завершено.

# З Додаткові функції та дії

# 3.1 Зміна параметрів Wi-Fi мережі

Перейдіть в розділ Бездротова мережа та зробіть необхідні зміни:

- Smart Connect: активуйте для використання спільного діапазону 2.4 ГГц та 5 ГГц. Деактивуйте для роздільного використання
- Бездротовий сигнал: активуйте для використання Wi-Fi. Деактивуйте, якщо Wi-Fi не використовується (тільки кабель)
- Ім'я бездротової мережі: дозволяє змінити назву Wi-Fi
- Приховати SSID: приховує мережу Wi-Fi з пошуку іншими користувачами, при цьому для існуючих користувачів вона залишиться доступною, а нові зможуть підключитись, якщо відома назва SSID і пароль
- Безпека та пароль: можна змінити рівень безпеки SSID та пароль підключення
- Ширина каналу: дозволяє змінити параметри каналу. Рекомендується залишити значення за замовчуванням та вносити зміни лише в разі потреби

| (                                                                                                    | <b>.</b>                                                                                                    |                            | (@)                                                                                                    |                    | $\textcircled{\textbf{O}}$ |
|----------------------------------------------------------------------------------------------------|----------------------------------------------------------------------------------------------------|----------------------------|----------------------------------------------------------------------------------------------------|--------------------|----------------------------|
| Кар                                                                                                    | та мережі                                                                                                    |                            | Бездротова<br>мережа                                                                                                    |                    |                            |
| Налашт                                                                                                    | ування Бездр                                                                                                    | отової мер                 | режі                                                                                                    |                    |                            |
| Персона<br>налашту                                                                                                    | пізуйте налаштує<br>зання для всіх ді                                                                                                    | зання для кож<br>апазонів. | кної частоти або вмикайте S                                                                                                    | Smart Connect, щоб | встановити однакові        |
|                                                                                                    |                                                                                                    | OFDMA:                     | 🗌 Увімкнути 💡                                                                                                    |                    |                            |
|                                                                                                    | арта мережі Інтернет Бездротова<br>медежа<br>итування Бездротової мережі<br>налізуйте налаштування для кожної частоти або вмикайте Smart Connect, щоб встановити однакові<br>тування для всіх діапазонів.<br>OFDMA: Увімкнути ?<br>ТWT: Увімкнути ?<br>Бездротовий сигнал: Увімкнути ?<br>Бездротовий сигнал: Увімкнути ?<br>Бездротової мережі (SSID): 9іD6PNNPawxK8P4 Поділитися мережею<br>м'я бездротової мережі (SSID): 9іD6PNNPawxK8P4 Приховати SSID<br>Безлека: WPA2-PSK[AES]<br>Безлека: WPA2-PSK[AES]<br>Пароль: 9ID6PNNPawxK8P4<br>Ширина каналу 2,4 ГГц: 20/40МГц<br>Канал 2,4 ГГц: Авто<br>Ширина каналу 5 ГГц: 20/40/80МГц |                            |                                                                                                    |                    |                            |
| Карта мережі         Інтернет         Бездротова<br>мережа         НотеShield         Додатково           Налаштування Для кожної частоти або вмикайте Smart Connect, щоб встановити одная<br>налаштування для всіх діапазонів.           ОFDMA:         Увімкнути         ©           ТИТ:         Увімкнути         ©           Бездротової мережі         Увімкнути         ©         Поділитися мережею           Ім'я бездротової мережі (SSID):         9ID6PNNPawxK8P4         Поділитися мережею           Ім'я бездротової мережі (SSID):         9ID6PNNPawxK8P4         Приховати SSID           Безпека:         WPA2-PSK[AES]            Пароль:         9ID6PNNPawxK8P4         Приховати SSID           Ширина каналу 2,4 ГГц:         20/40МГц            Цирина каналу 5 ГГц:         20/40/80МГц |                                                                                                    |                            |                                                                                                    |                    |                            |
|                                                                                                    | Бездрото                                                                                                    | вий сигнал:                | 🗹 Увімкнути                                                                                                    | Поділі             | тися мережею               |
| IM'                                                                                                    | я бездротової ме                                                                                                    | режі (SSID):               | 9iD6PNNPawxK8P4                                                                                                    | 🗌 Пр               | иховати SSID               |
|                                                                                                    |                                                                                                    | Безпека:                   | WPA2-PSK[AES]                                                                                                    | ~                  |                            |
| Карта мережі Інтернет Бездротова<br>мережа<br>НотеShield Додатково<br>Налаштування Бездротової мережі<br>Персоналізуйте налаштування для кожної частоти або вмикайте Smart Connect, щоб встановити однаков<br>налаштування для всіх діапазонів.<br>OFDMA: Увімкнути ?<br>Smart Connect: Увімкнути ?<br>Бездротової мережі (SSID): Увімкнути Поділитися мережею<br>Ім'я бездротової мережі (SSID): Увімкнути Поділитися мережею<br>Ім'я бездротової мережі (SSID): Увімкнути Поділитися мережею<br>Безпека: WPA2-PSK[AES]<br>Безпека: WPA2-PSK[AES]<br>Безпека: 91D6PNNPawxK8P4<br>Ширина каналу 2,4 ГГц: 20/40/80МГц<br>Ширина каналу 5 ГГц: 20/40/80МГц                                                                                                    |                                                                                                    |                            |                                                                                                    |                    |                            |
| (                                                                                                    | Ширина кан                                                                                                    | алу 2,4 ГГц:               | Iнтернет       Бездротова       HomeShield       Додатково         нотеShield       Додатково         пової мережі         нитернет       Вадротова         нотеShield       Додатково         пової мережі         Пароль:       Увімкнути         Пароль:       9106PNNPawxK8P4       Пориховати SSID         безпека:       WPA2-PSK[AES]       Пароль:       9106PNNPawxK8P4         у 2,4 ГГц;       20/40/MГц       Ц       Ц         из 2,4 ГГц;       20/40/MГц       Ц       Ц         истрана |                    |                            |
|                                                                                                    | Ка                                                                                                    | нал 2,4 ГГц:               | Авто                                                                                                    | ~                  |                            |
| Карта мережі       Фр.       Бездротова       НотеShield       Дод         Нитернет         Бездротова         МотеShield       Дод                                                                                                    |                                                                                                    |                            |                                                                                                    |                    |                            |
| U U                                                                                                    | ł                                                                                                    | Канал 5 ГГц:               | Авто                                                                                                    | ~                  |                            |

# 3.2 Додавання гостьового Wi-Fi

Для створення гостьового Wi-Fi, в адмін-панелі перейдіть в розділ Бездротова мережа і прокрутіть вниз до пункту Гостьова мережа:

| Карта мережі Інте                                   | ернет          | Бездротова<br>медежа | HomeShi   | )<br>ield    | <b>О</b><br>Додатково | ٦ |
|-----------------------------------------------------|----------------|----------------------|-----------|--------------|-----------------------|---|
| Гостьова Мережа<br>Увімкніть частоти безпротового в | иовленна акі в |                      | використа |              | стам і заповнить      |   |
| відповідну інформацію.                              | ГГЦ: СУвіл     | кнути                | Binopreta | Поділитися к | иережею               |   |
| Ім'я бездротової мережі (S                          | SID): TP-Lin   | <_Guest_95F8         |           | Приховат     | ти SSID               |   |
| 5                                                   | ГГЦ: 🔽 /Віл    | кнути                |           | Поділитися и | мережею               |   |
| Ім'я бездротової мережі (S                          | SID): TP-Lin   | Cuest_95F8_5G        |           | Приховат     | ти SSID               |   |
| Безг                                                | пека: ШРА/V    | /PA2-Personal        | ~         |              |                       |   |
| Пај                                                 | роль:          | **                   |           |              |                       |   |

- Активуйте режим 2.4 ГГц, якщо ця частота потрібна
- Активуйте режим 5 ГГц, якщо ця частота потрібна
- Введіть назву SSID
- Встановіть рівень безпеки WPA2 або WPA3, якщо потрібно
- Введіть пароль гостьової мережі
- Натисніть «Зберегти»

Для видалення гостьової мережі необхідно зняти чекбокси на пунктах Увімкнути.

## 3.3 Перезавантаження

Для перезавантаження роутера перейдіть у розділ **Додатково**, меню **Система**, пункт **Перезавантаження** та натисніть відповідну кнопку.

Інструкція з налаштування Wi-Fi роутера TP-Link Archer AX53

|                                      |      |                    |                       |                       | Додатково<br>▲     |      |
|--------------------------------------|------|--------------------|-----------------------|-----------------------|--------------------|------|
| NAT Переадресація                    |      |                    |                       |                       |                    |      |
| HomeShield                           | Пер  | езавантаження      |                       |                       |                    |      |
| Безпека                              | Пере | завантажте пристрі | й, щоб очистити кеш-г | ам'ять та підвищити і | продуктивність роб | оти. |
| VPN Сервер                           |      |                    |                       |                       |                    |      |
| IPv6                                 |      |                    |                       | ТЕРЕЗАВАНТАЖЕНИ       | Я                  |      |
| Помічник Smart Life                  | Пор  |                    | 24020                 |                       |                    |      |
| FasyMesh                             | Пер  | сзаванталити го    | зклад                 |                       |                    |      |
| Current                              |      |                    |                       |                       |                    |      |
| Система                              |      | Пе                 | ерезавантаження 2     | 18%                   |                    |      |
| Оновлення ПЗ                         |      |                    |                       |                       |                    |      |
| Резервне копіювання і<br>Відновлення |      |                    |                       |                       |                    |      |
| Адміністрування                      |      |                    |                       |                       |                    |      |
| Системний журнал                     |      |                    |                       |                       |                    |      |
| Діагностика                          |      |                    |                       |                       |                    |      |
| Час та мова                          |      |                    |                       |                       |                    |      |

# 3.4 Зміна мови інтерфейсу

При первинному налаштуванні, змініть мову інтерфейсу в меню мови у верхній частині екрану:

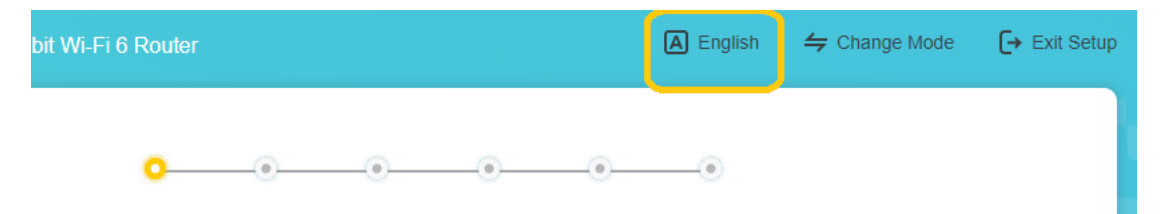

Для зміни мови інтерфейсу в уже налаштованому пристрої, перейдіть у розділ Advanced (Додатково), виберіть меню System (Система) і пункт Time & Language (Час та мова), та виберіть нову мову у списку:

Інструкція з налаштування Wi-Fi роутера TP-Link Archer AX53

|                      | Network Map | Internet               | Wireless            | HomeShield             | Advanced               |
|----------------------|-------------|------------------------|---------------------|------------------------|------------------------|
| NAT Forwarding       | Lang        | uage                   |                     |                        |                        |
| HomeShield           | Set the     | e router's system lang | juage.              |                        |                        |
| Security             |             |                        |                     |                        |                        |
| VPN Server           |             |                        | Language: Engli     | sh                     | ~                      |
| IPv6                 |             |                        |                     |                        |                        |
| Smart Life Assistant | Syste       | em Time                |                     |                        |                        |
| EasyMesh             | Set the     | e router's system time | 2.                  |                        |                        |
| System               |             | C                      | urrent Time: 2024-0 | 02-12 20:16:39         |                        |
| Firmware Update      |             | 24                     | -Hour Time: 🜔       |                        |                        |
| Backup & Restore     |             |                        | Set Time: Get f     | rom Internet           | ~                      |
| Administration       |             |                        | Time Zone: (UTC     | +02:00) Helsinki, Kyiv | Riga, Sofia, Tallini 🗸 |
| System Log           |             | N                      | TP Server I: uk.pc  | ool.ntp.org            |                        |
| Diagnostics          |             | N                      | TP Server II: europ | pe.pool.ntp.org        | (Optional)             |
| • Time & Language    |             |                        |                     |                        |                        |

# 3.5 Зміна DNS-серверів

Перейдіть у розділ **Додатково**, меню **Мережа** та виберіть пункт **Інтернет**. Далі необхідно натиснути стрілочку на розкривному списку **«Розширені налаштування»**.

У розділі **Адреса DNS** за замовчуванням встановлена опція «Отримати від провайдера автоматично.

Для зміни даного параметру, виберіть у розкривному списку опцію Використовувати наступні DNS" та вкажіть IP-адреси цих DNS в полях нижче.

|                                 | Карта мережі Інтернет Бездротова HomeShield Додатково                                                       |
|---------------------------------|----------------------------------------------------------------------------------------------------|
| О Швидке<br>Напаштування        | Інтернет<br>Встановіть підключення до Інтернету використовуючи інформацію, яка надана вашим<br>провайдером. |
| Мережа<br>Статус                | Тип підключення до Інтернету: Динамічна IP-адреса 🗸                                                         |
| • Інтернет<br>LAN               | IP-адреса: 192.168.1.76<br>Маска підмережі: 255.255.2                                                       |
| IPTV/VLAN                       | Шлюз за замовчуванням: 192.168.1.254                                                                        |
| DHCP Сервер<br>Динамічний DNS   | Первинний DNS: 192.168.1.254<br>Вторинний DNS: 0.0.0.0                                                      |
| Маршрутизація                   | оновити                                                                                                    |
| TP-Link ID<br>Бездротова мережа | ЗВІЛЬНИТИ                                                                                                   |
| NAT Переадресація               |                                                                                                    |
| HomeShield<br>Безпека           | Адреса DNS: Отримати від провайдера авто V                                                                  |
| VPN Сервер                      | Вторинний DNS: 0.0.0                                                                                        |

# 3.6 Зміна паролю адмін-панелі

Перейдіть у розділ Додатково, меню Система і виберіть пункт «Адміністрування». Введіть старий пароль, новий пароль і підтвердить новий пароль, після чого збережіть зміни відповідною кнопкою знизу сторінки.

|                                                           | Сарта мережі | ()<br>Інтернет     | <ul> <li>Бездротова<br/>мережа</li> </ul> | HomeShield           | Одатково          |  |
|-----------------------------------------------------------|--------------|--------------------|-------------------------------------------|----------------------|-------------------|--|
| NAT Переадресація                                         |              |                    |                                           |                      |                   |  |
| HomeShield                                                | Змін         | ити пароль         |                                           |                      |                   |  |
| Безпека                                                   | Змініт       | гь пароль локально | го керування маршру                       | тизатором.           |                   |  |
| VPN Сервер                                                |              | Ст                 | арий пароль:                              |                      | ø                 |  |
| IPv6                                                      |              | н                  | овий пароль:                              |                      | ø                 |  |
| Помічник Smart Life                                       |              | Підтвердить н      | овий пароль:                              |                      | ø                 |  |
| EasyMesh                                                  |              |                    |                                           |                      |                   |  |
| Система                                                   | Відн         | овлення пароли     | o                                         |                      |                   |  |
| Оновлення ПЗ                                              | Скида        | ання локального па | роля адміністратора і                     | зикористовуючи питан | ння та відповіді. |  |
| Резервне копіювання і<br>Відновлення<br>• Адміністрування |              | Відновл            | ення паролю: 🗌 Ув                         | імкнути              |                   |  |

# 3.7 Відключення світлодіода

Перейдіть у розділ Додатково, меню Система і виберіть пункт Світлодіодні індикатори.

Переведіть положення кнопки Стан світлодіодів в положення «виключено» і збережіть зміни. Для налаштування включення та відключення світлодіодів за розкладом, активуйте Нічний режим та вкажіть час включення та відключення індикаторів.

|                                      |      |                               | <b>(</b>              |                       | <b>O</b>                       |                 |
|--------------------------------------|------|-------------------------------|-----------------------|-----------------------|--------------------------------|-----------------|
|                                      |      |                               | Бездротова<br>мережа  |                       | Додатково                      |                 |
| NAT Переадресація                    |      |                               |                       |                       | -                              |                 |
| HomeShield                           | Світ | лодіодні індикато             | ори                   |                       |                                |                 |
| Безлека                              | Вимк | нути світлодіодну інд         | икацію на маршрути:   | заторі.               |                                |                 |
| VPN Сервер                           |      | Стан о                        | :вітлодіодів:         | ר                     |                                |                 |
| IPv6                                 |      |                               |                       |                       |                                |                 |
| Помічник Smart Life                  | Нічн | ий режим                      |                       |                       |                                |                 |
| EasyMesh                             | Вста | новити часовий пром           | іжок, для автоматичн  | ого вимкнення світло, | діодів на маршрут              | изаторі.        |
| Система                              |      | His                           | ний режим: 🕑 Увіг     | икнути                |                                |                 |
| Оновлення ПЗ                         | Прин | иітка: Перед початко<br>ипьно | м використання цієї о | рункції переконайтеся | і, <mark>що</mark> Параметри ч | асу встановлені |
| Резервне копіювання і<br>Відновлення | Пото | <b>чний час</b> : 2024-02-1   | 13 16:59:24           |                       |                                |                 |
| Адміністрування                      |      | Вимкнути се                   | ітлодіоди з: 22       | ✓ : 00                | ~                              |                 |
| Системний журнал                     |      |                               | по: 06                | ✓ : 00                | 🗸 (наступн                     | ий день)        |
| Діагностика                          |      |                               |                       |                       |                                |                 |
| Час та мова                          |      |                               |                       |                       |                                |                 |
| Перезавантаження                     |      |                               |                       |                       |                                |                 |
| • Світлодіодні індикатори            |      |                               |                       |                       |                                |                 |

# 3.8 Оновлення ПЗ

Перейдіть у розділ Додатково, меню Система і виберіть пункт Оновлення ПЗ.

Натисніть кнопку Перевірити наявність оновлень. У випадку, якщо є доступні для завантаження нові версії прошивки, система запропонує завантажити та оновити ПЗ.

Для автоматичного оновлення ПЗ активуйте відповідну опцію в цьому ж меню.

|                                                        | Сарта мережі | ()<br>Інтернет            | <ul> <li>Бездротова<br/>мережа</li> </ul>        | HomeShield                         | Одатково            | ]           |
|--------------------------------------------------------|--------------|---------------------------|--------------------------------------------------|------------------------------------|---------------------|-------------|
| NAT Переадресація                                      |              |                           |                                                  |                                    |                     |             |
| HomeShield                                             | Авто         | матичне оновл             | ення                                             |                                    |                     |             |
| Безпека                                                | Оновл        | юйте прошивку дл          | пя цього маршрутизато                            | ора автоматично, кол               | пи буде доступна но | ова версія. |
| VPN Сервер                                             |              | Автоматичн                | не оновлення:                                    | ו                                  |                     |             |
| IPv6                                                   |              |                           |                                                  |                                    |                     |             |
| Помічник Smart Life                                    | Онов         | лення в режим             | іі онлайн                                        |                                    |                     |             |
| EasyMesh                                               | Оновіт       | ть прошивку для ц         | ього маршрутизатора                              | через Інтернет.                    |                     |             |
| Система Оновлення ПЗ                                   | Вер          | сія Програмного З<br>Апар | забезпечення: 1.2.2 В<br>ратна Версія : Archer / | uild 20230627 rel.390<br>AX53 v1.0 | 33(4555)            |             |
| незервне колювання і<br>Відновлення<br>Адміністрування |              |                           |                                                  | ІЕРЕВІРИТИ НАЯВН<br>ОНОВЛЕНЬ       | ΗΤЬ                 |             |
| Системний журнал                                       |              |                           | Прош                                             | ивка наиостаннішої                 | верси               |             |

# 3.9 Скидання до заводських налаштувань

Для скидання роутера до заводських налаштувань перейдіть у розділ **Додатково**, меню Система, пункт **Резервне копіювання і відновлення** та натисніть кнопку **Скинути до заводських** налаштувань.

| Cuereue                                                   | пошук                                                                                                    |
|-----------------------------------------------------------|----------------------------------------------------------------------------------------------------|
| Система                                                   |                                                                                                    |
| Оновлення ПЗ                                              | відновити                                                                                                    |
| <ul> <li>Резервне копіювання і<br/>Відновлення</li> </ul> | Відновлення заводських налаштувань                                                                                                  |
| Адміністрування                                           | Скинути всі налаштування до заводських.                                                                                             |
| Системний журнал                                          |                                                                                                    |
| Діагностика                                               | Відновлення всіх налаштувань до значень за замовчуванням, окрім інформації для авторизації та<br>Вашого хмарного облікового запису. |
| Час та мова                                               | відновити                                                                                                    |
| Перезавантаження                                          | Скинути налаштування до їх значення за замовчуванням.                                                                               |
| Світлодіодні індикатори                                   | СКИНУТИ ДО ЗАВОДСЬКИХ                                                                                                    |
| Робочий Режим                                             | НАЛАШТУВАНЬ                                                                                                    |
| Про                                                       |                                                                                                    |

Підтвердіть дію, натиснувши кнопку Відновити:

| Усі поточні налаштування буде втрачено, і маршрутизатор перезавантажиться, щоб віднові<br>заводські налаштування.<br>Відновити зараз? |           |           |  |  |
|----------------------------------------------------------------------------------------------------|-----------|-----------|--|--|
|                                                                                                    | відмінити | відновити |  |  |

×